# Instructivo de suscripción de Pago Automático de Cuenta Corriente (PAC)

Estimado(a) Cliente:

Para suscribir un servicio de pago automático de cuenta PAC de tu seguro contratado con nosotros, lo puedes realizar siguiendo este manual.

1.- Ingresa a <u>https://www.bancoestado.cl</u> haz click en "Banca en Línea" e ingresa tu Rut y Clave de acceso:

| Personas Microempresas Pequeñas Empresas I. Pú | blicas O. Sociedad Civil                                                                                                    | 🛆 Emergencias 🔺 🗛 🌒 🎼 Idiomas |
|------------------------------------------------|----------------------------------------------------------------------------------------------------|-------------------------------|
|                                                | Simuladores Beneficios Servicios Red de Atención                                                                                                    | Hazte cliente Banca en Línea  |
|                                                |                                                                                                    |                               |
|                                                | BancoEstado ⑦ Centro de ayuda X                                                                                                    |                               |
|                                                | Ingresa tu RUT   E: 12.345.678-K   Ingresa tu clave   Image:   Image: <th></th> |                               |

## снивв

2.- Selecciona "Pagar" y "Pago automático de Cuentas":

| A          | BancoEstado                   |        |                            |
|------------|-------------------------------|--------|----------------------------|
|            |                               | ←      | Pago automático de cuentas |
| $\bigcirc$ | Inicio                        |        |                            |
| ₹          | Transferir                    | ~      | Servicios suscritos        |
| \$         | Pagar                         | $\sim$ |                            |
|            | Pago de Productos             |        |                            |
|            | Pago Automático de<br>Cuentas |        | $\oplus$                   |
|            | Pago de Servicios             |        | Agregar nuevo servicio     |
|            | Pagos Previred                |        |                            |
| 9          | Financiamiento                | ~      |                            |

3.- Click en Continuar y luego Agregar servicio:

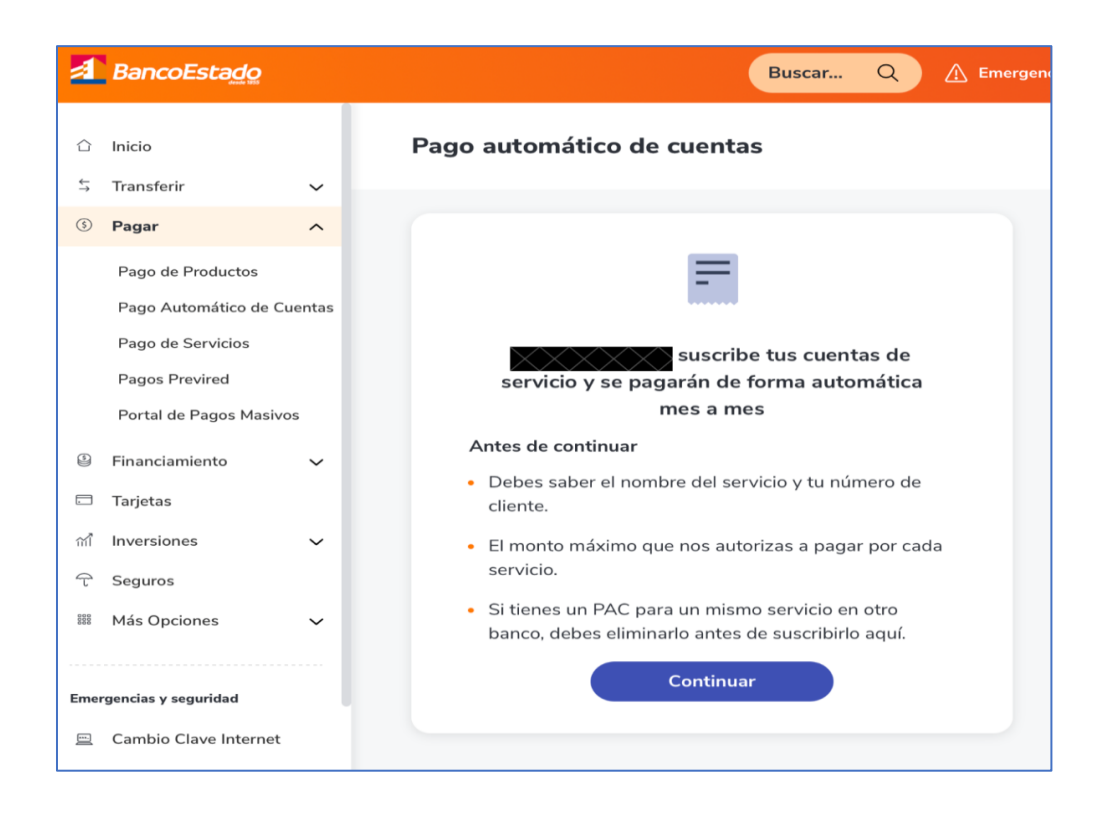

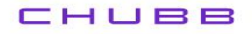

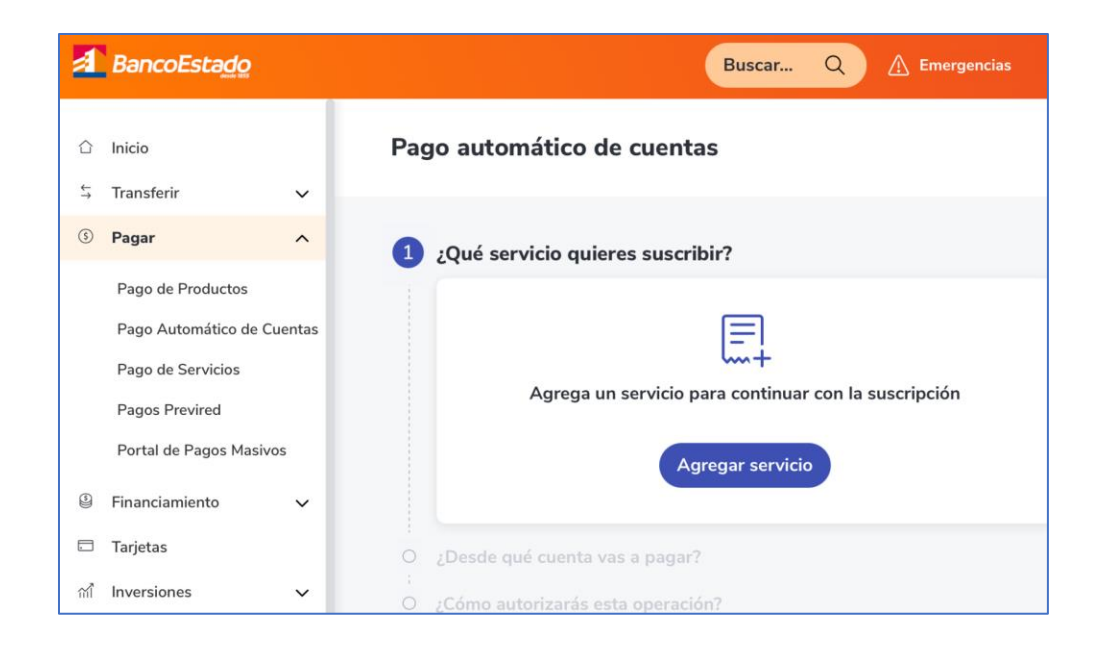

4.- Nombre del servicio:

Si tu póliza es de <u>Generales</u>, seleccionar en el ítem Empresa: CHUBB SEGUROS CHILE Si tu póliza es de <u>Vida</u>, seleccionar en el ítem Empresa: ACE SEGUROS DE VIDA

5.- Número de Póliza: Colocar su RUT con digito verificador

Ejemplo: Si tu rut es 15535965-K debes colocar 15535965K (siempre la K con mayúscula) Agregar

| Agregar servic                                                       | io                                                      | ×                                                                                                    |
|----------------------------------------------------------------------|---------------------------------------------------------|----------------------------------------------------------------------------------------------------|
| Nombre del servicio<br>CHUBB SEGUROS C<br>Numero poliza<br>127254832 | CHILE S.A. Q<br>Monto máximo a pagar<br>UF Sin límite 🗘 | <ul> <li>¿Qué es Monto máximo a pagar?</li> <li>Este monto nos indica hasta cuánto autorizas a pagar mes a mes para esta cuenta.</li> <li>Te sugerimos establecer un monto superior al promedio de tu pago mensual. Si dejas la opción por defecto Sin límites podrías pagar cuentas que superen tu gasto habitual.</li> </ul> |
|                                                                      | Agregar                                                 |                                                                                                    |

#### CHUBB

## 6.- Click en Continuar:

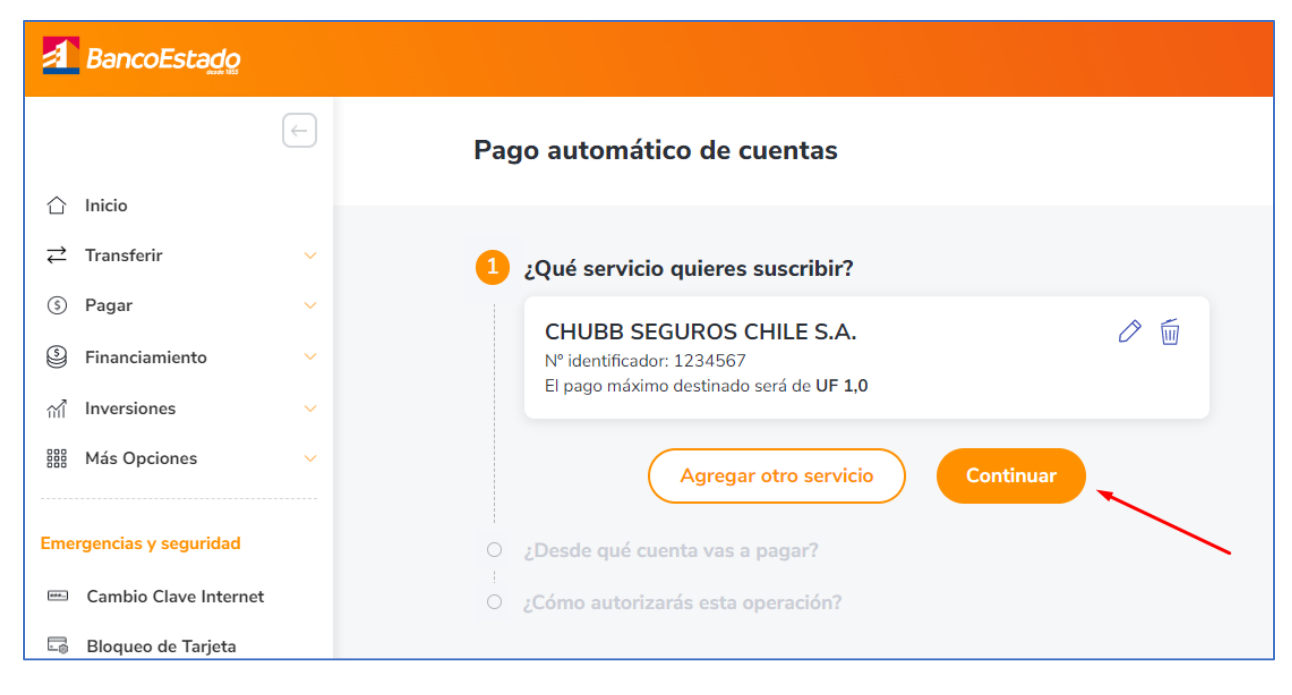

# 7.- Click en Suscribir y autoriza la operación:

| 4     | BancoEstado                                                                                                    |                   |   |                                                                                   | Buscar                   | Q           | A Emergencias |  |
|-------|----------------------------------------------------------------------------------------------------|-------------------|---|-----------------------------------------------------------------------------------|--------------------------|-------------|---------------|--|
| ۵     | Inicio                                                                                                    |                   |   | ¿Qué servicio quieres suscribir?                                                  |                          |             |               |  |
| 5     | Transferir                                                                                                    | ~                 |   | CHUBB SEGUROS CHILE S                                                             | 5.A.                     |             | 0 6           |  |
| •     | Pagar                                                                                                    | ^                 |   | Identificador: 127254832<br>El pago máximo destinado será de S                    | Sin limite               |             |               |  |
| 9 D 8 | Pago de Productos<br>Pago Automático de C<br>Pago de Servicios<br>Pagos Previred<br>Portal de Pagos Masiv<br>Financiamiento<br>Tarjetas<br>Inversiones | uentas<br>os<br>v | • | Agrega<br>"Desde qué cuents vas a pagar?<br>S<br>S<br>¿Cómo autorizarás esta oper | r otro servio<br>ración? | cio)        |               |  |
| 2     | Seguros                                                                                                    |                   |   | Selecciona una opción para autoriz                                                | zar                      |             |               |  |
| ш     | Más Opciones                                                                                                    | Ť                 |   | BE Pass     Te solicitaremos validar la operació                                  | in desde la app F        | BancoEstado | . 🙆           |  |
| Eme   | rgencias y seguridad                                                                                                    | - I.              |   | 🔿 Tarjeta de Coordenadas                                                          |                          |             | 550           |  |
| 르     | Cambio Clave Internet                                                                                                    |                   |   |                                                                                   |                          |             |               |  |
| 10    | Cambio Clave Tarjeta                                                                                                    |                   |   |                                                                                   | Subscribir               |             |               |  |
| 63    | Bloqueo de Tarjeta                                                                                                    |                   |   |                                                                                   | N SAN SEN NA             |             |               |  |

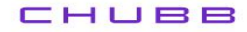

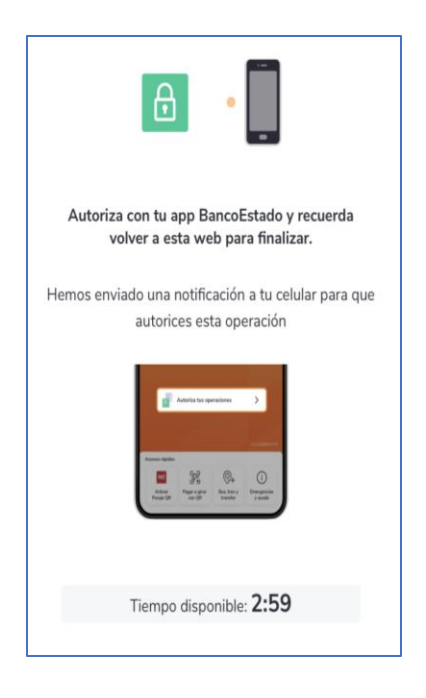

8.- La inscripción de PAC se encuentra finalizada, descarga el comprobante y envíalo a <u>pac.chile@chubb.com</u> indicando a qué póliza asociar este PAC.

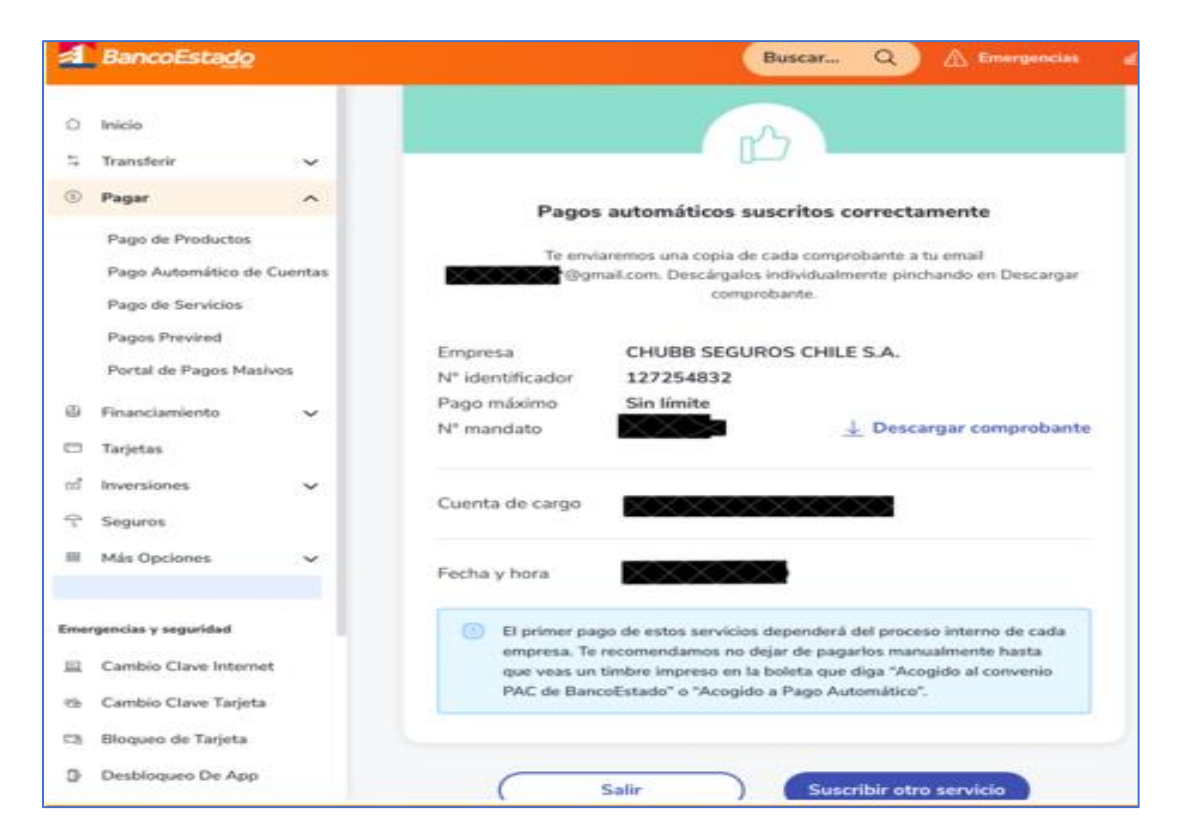

En caso de consultas comunicarse directamente con su ejecutivo de Chubb Seguros o con nuestro Servicio al Cliente en el teléfono 800 800 068